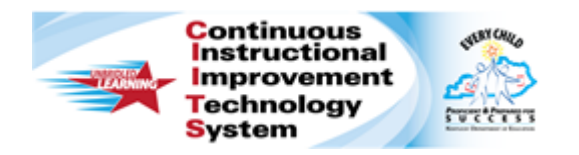

## Schoolnet: The Classroom Assessment Monitor

Audience Role: Teacher

On the Schoolnet home page, find student assessment information to identify and organize students based on recent assessment data.

## Components of the Classroom Assessment Monitor (located on the home screen)

| Clas                     | Classroom Assessment Monitor                        |                 |                    |                |  |  |  |  |
|--------------------------|-----------------------------------------------------|-----------------|--------------------|----------------|--|--|--|--|
| Rece                     | ent Assessments                                     |                 |                    |                |  |  |  |  |
| District and Local Tests |                                                     | Classroom Tests | Standardized Tests | Upcoming Tests |  |  |  |  |
|                          |                                                     |                 | ONLINE             | View all       |  |  |  |  |
|                          | TEST NAME                                           |                 | PASSCODE           | STAGE          |  |  |  |  |
|                          | 03/13/14, WM Sample Lesson Plan Test<br>(3/13/2014) |                 | COPASUK7           | Completed      |  |  |  |  |

Useful information is organized as follows:

- **District and Local Tests** see data on benchmark (interim) assessments that are in progress or completed
- **Classroom Tests** see data on in-progress and completed classroom tests (tests that you created for your students or that were assigned or recommended by an administrator)
- Standardized Tests see results for available standardized tests (including prior- year tests)
- **Upcoming Tests** see a list of upcoming tests related to your sections, along with test names, online passcodes, and test status (stages)

Use the Upcoming Tests tab to see up to 10 current tests at a glance. Select a test name to view test details and links to other features.

Click the "View all" button to see all tests related to the selected section.

## Standardized Tests Tab

Under the **Standardized Tests** tab, select the **Test Name** and **Test Date** or leave the default value, the most recent standardized test data per student.

The numbers in the cells represent the percentage of students in a section who earned a proficient score for the tested subjects. Scores appear by student for the selected subject. Click another subject to change the view. The colored boxes indicate the score groups.

Under **Filter By Score Group**, roll your cursor over a square to view the associated score group or click the square to filter the students.

Click **Standards Mastery** to run a report of the number of students per score group and subject for the selected class.

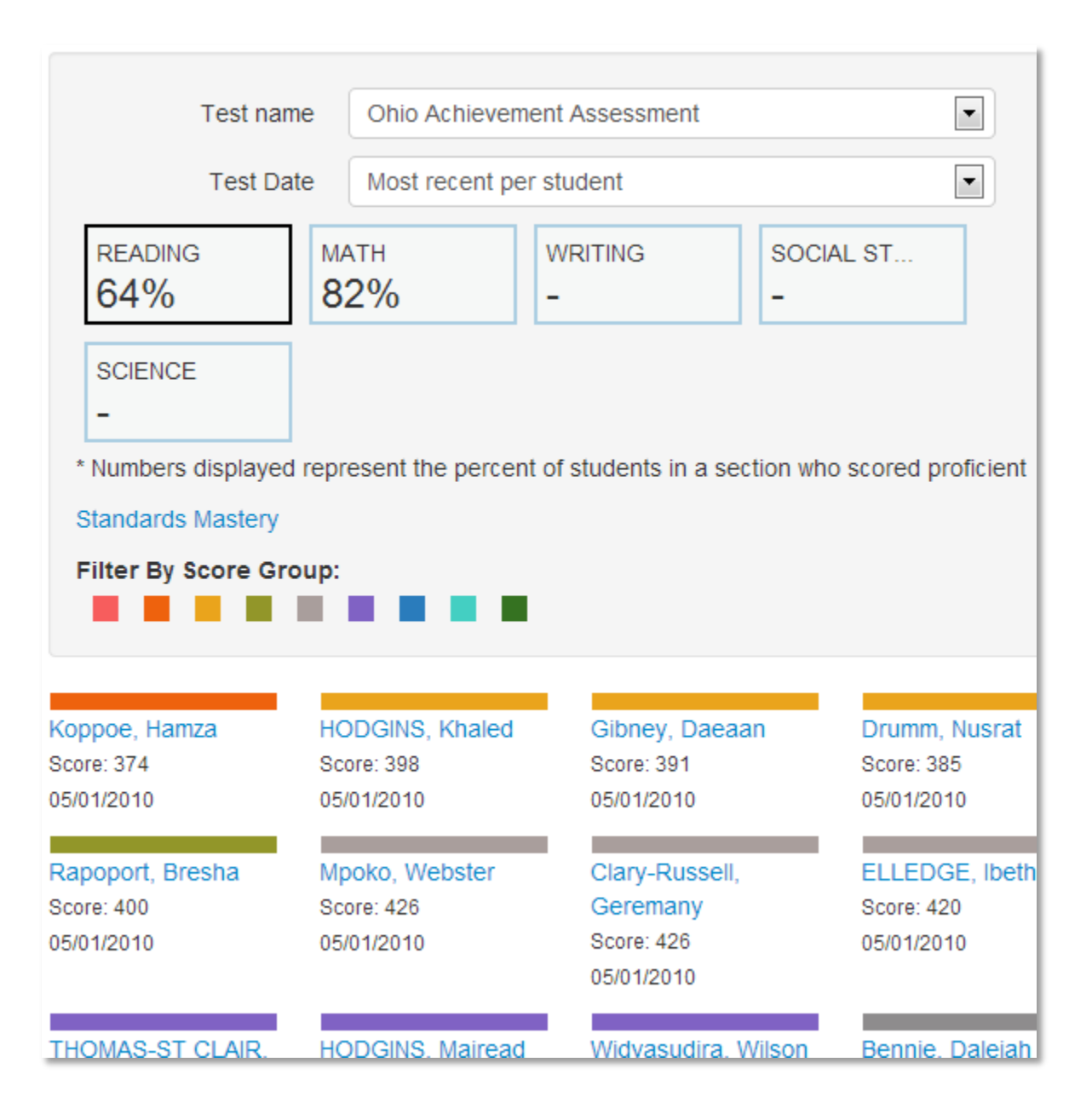

## The District/Local and Classroom Tests Tabs

The **District and Local Tests** and **Classroom Tests** tabs function the same way; the only difference is the source of the tests.

Under each tab, find data for the three most recent current-year tests. Roll your cursor over a subject to see the test title.

| Recent Assessments            |                         |                    |                |
|-------------------------------|-------------------------|--------------------|----------------|
| District and Local Tests      | Classroom Tests         | Standardized Tests | Upcoming Tests |
| English Language              | 05/27/2013              | 46.2%              |                |
| English Language              | 01/07/2011              | 68.6%              |                |
| English Langua 01/07/11, 10/1 | 1_GL7_JanWriting //2010 | 40.3%              |                |
| English Langua 01/07/11, 10/1 | 1_GL7_JanWriting /2010  | 40.3%              |                |

Under **Assessment Details**, for the test selected from the menu, view the **Comparative Performance** area to compare the percentage of students per score group across the section, school, and district.

The color indicates the score group. Under **Filter students**, roll your cursor over a square to view the associated score group, or click the square to filter the students.

Next to **Reports**, use the shortcut links to access the Classrooms **Standards Mastery**, **Skills Analysis**, and **Item Analysis** reports for the selected test.

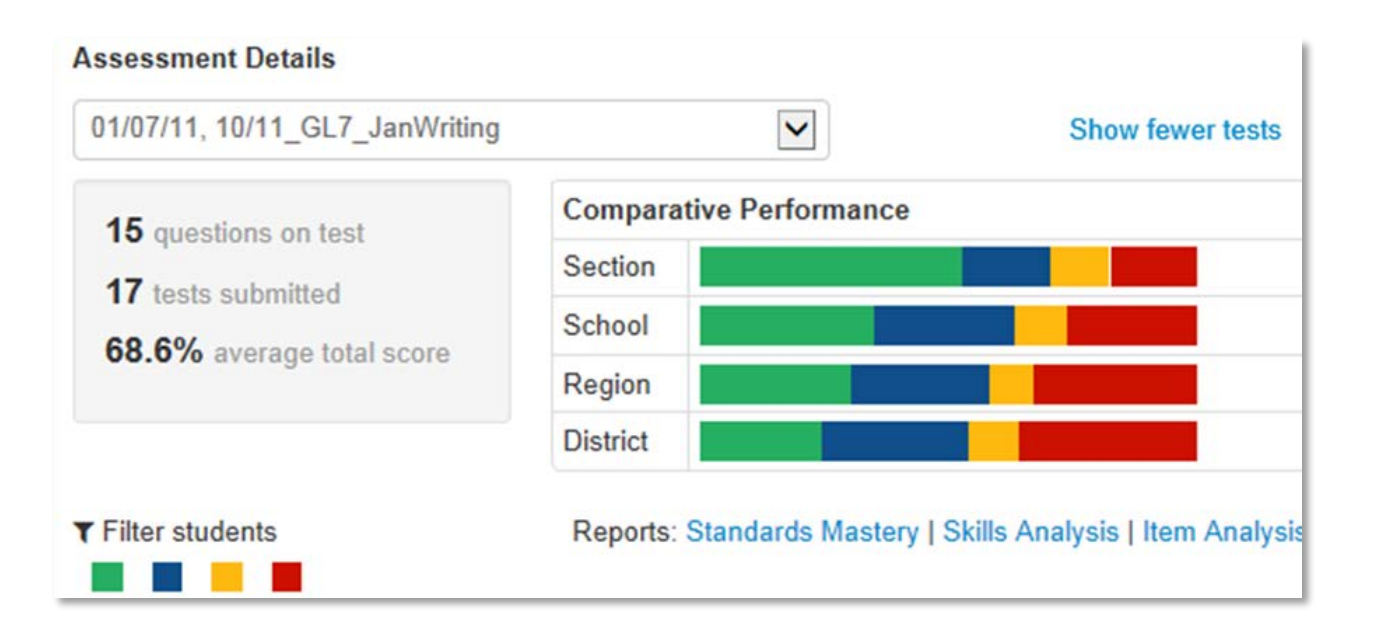

Below the filter blocks, find results for each student, sorted by score group.

Once a student has results for more than one test, use the last column to compare the currently selected test score group with how the student performed on other recent tests. The colored square with the thin black outline is the selected test.

To view the student's test history, click the student's name to access benchmark and classroom test data in the student profile.

| ▼ Filter students      | Reports: Stan | Reports: Standards Mastery   Skills Analysis   Item Analysis |  |  |
|------------------------|---------------|--------------------------------------------------------------|--|--|
| Tanyatanaboon, Donae   | 73.3% (11/15) | Above Average                                                |  |  |
| Balreddr, Lizanne      | 66.7% (10/15) | Above Average                                                |  |  |
| Staandifer-Col, Jahnya | 66.7% (10/15) | Above Average                                                |  |  |
| Briski, Antawan        | 93.3% (14/15) | Advanced                                                     |  |  |
| Ljutkova, Kevin        | 93.3% (14/15) | Advanced                                                     |  |  |
| Fealy, KAYLA J         | 86.7% (13/15) | Advanced                                                     |  |  |
| Huhn, Ky'Ron           | 86.7% (13/15) | Advanced                                                     |  |  |
| Kates, Lewis           | 86.7% (13/15) | Advanced                                                     |  |  |
| Bigony, Nathan         | 80.0% (12/15) | Advanced                                                     |  |  |
| Damus, Brien II        | 80.0% (12/15) | Advanced                                                     |  |  |
| Dyckes, Nicolas        | 80.0% (12/15) | Advanced                                                     |  |  |
| Marquard, Alexander J  | 80.0% (12/15) | Advanced                                                     |  |  |
| Mundell, Alwiye        | 53.3% (8/15)  | Below Average                                                |  |  |
| Searl, Dajenique       | 53.3% (8/15)  | Below Average                                                |  |  |
| Timothy, Jakairion     | 33.3% (5/15)  | Not Proficient                                               |  |  |
| Henkel, Godshey        | 26.7% (4/15)  | Not Proficient                                               |  |  |
| Senu-oke, Traivone     | 26.7% (4/15)  | Not Proficient                                               |  |  |
| Callander, Ime         | N/A           |                                                              |  |  |
|                        |               |                                                              |  |  |